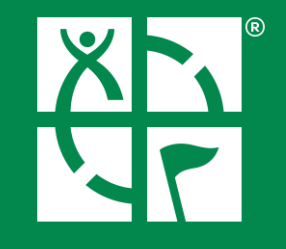

# GEOCACHING. JAK ZAŁOŻYĆ SKRYTKĘ?

Krótki przewodnik dla początkujących geokeszerów opracowany dla potrzeb konkursu **"Gmina pełna niespodzianek!"** organizowanego w ramach realizacji projektu pn. "Szlakiem dziedzictwa Gminy Rawa Mazowiecka"

> Fundusze Europejskie Program Regionalny Rzeczpospolita Polska Vojewództwo U Łódzkie

Projekt nr RPLD.06.02.01-10-0025/20 pn. "Szlakiem Dziedzictwa Gminy Rawa Mazowiecka" jest współfinansowany przez Unię Europejską z Europejskiego Funduszu Rozwoju Regionalnego w ramach Regionalnego Programu Operacyjnego Województwa Łódzkiego na lata 2014-2020

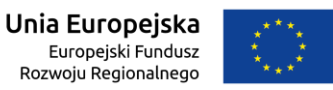

1

## Ten przewodnik pokaże Ci, jak w kilku prostych krokach rozpocząć zabawę w poszukiwanie skarbów oraz jak ukrywać skrytki przed innymi. Zaczynamy! ©

## 1. WEJDŹ NA STRONĘ <u>www.geocaching.com</u>

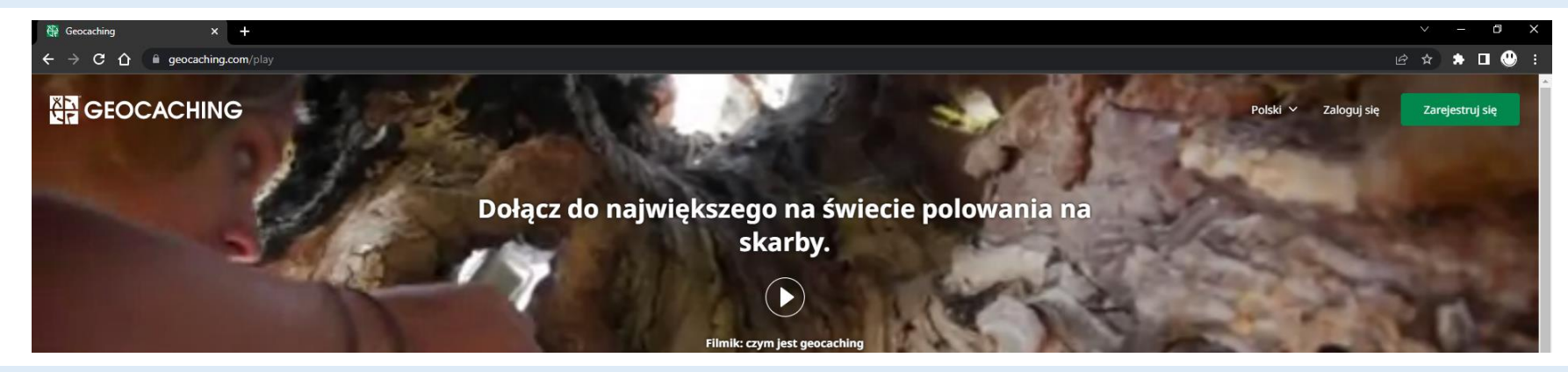

## 2. JEŻELI JEST TAKA POTRZEBA – PRZEWIŃ STRONĘ W DÓŁ I ZMIEŃ JĘZYK NA POLSKI

| English   | Français         | Polski 🥥    |
|-----------|------------------|-------------|
| Български | Italiano         | Português   |
| Català    | 日本語              | Română      |
| Čeština   | 한국어              | Русский     |
| Dansk     | Latviešu         | Slovenščina |
| Deutsch   | Lëtzebuergesch   | Slovenčina  |
| Ελληνικά  | Magyar           | Suomi       |
| Eesti     | Nederlands       | Svenska     |
| Español   | Norsk,<br>Bokmål |             |

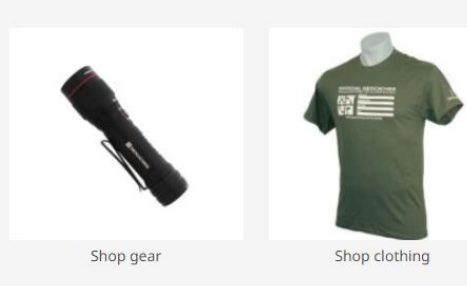

| Sklep Geocaching       | Skontaktuj się z nami |
|------------------------|-----------------------|
| Sklep dla USA i Kanady | Centrum Pomocy        |
| Sklepy międzynarodowe  | Kontakt dla mediów    |

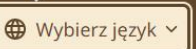

## 3. ZAPOZNAJ SIĘ Z WYTYCZNYMI UKRYWANIA SKRYTEK https://www.geocaching.com/play/guidelines

To bardzo ważny moment, ponieważ każda skrytka, aby mogła zostać opublikowana na stronie www.geocaching.com, musi spełniać wymogi określone w regulaminie. Nie są one skomplikowane, ale są bardzo istotne, ponieważ społeczność geokeszerska nie jest "przypadkowa" <sup>(i)</sup> Bawimy się z poszanowaniem prawa własności, ochrony przyrody, zasad bezpieczeństwa oraz z zachowaniem kultury osobistej.

| Poznajcie nas              | Warunki prawne            | Sklep Geocaching       | Skontaktuj się z nami |
|----------------------------|---------------------------|------------------------|-----------------------|
| Kariera                    | Zasady korzystania z logo | Sklep dla USA i Kanady | Centrum Pomocy        |
| Zostań partnerem           | Parki i Policja           | Sklepy międzynarodowe  | Kontakt dla mediów    |
| Wytyczne ukrywania skrytek |                           |                        |                       |
| Zasady regionalne          |                           |                        |                       |
| Wybierz język ^            |                           |                        |                       |

## 4. ZAREJESTRUJ SIĘ NA https://www.geocaching.com/account/join

Chroń swoją prywatność i dane osobowe. Nazwa użytkownika niech będzie inna niż imię i nazwisko (czyjekolwiek ;) ) Pamiętaj, aby po założeniu konta i zalogowaniu się wejść w "ustawienia" ("zobacz profil" – "edytuj" – "ustawienia") i wskazać niezbędne informacje w tym Twoją lokalizację (wystarczy nazwa miejscowości) oraz "współrzędne domowe" (również wystarczy nazwa miejscowości)

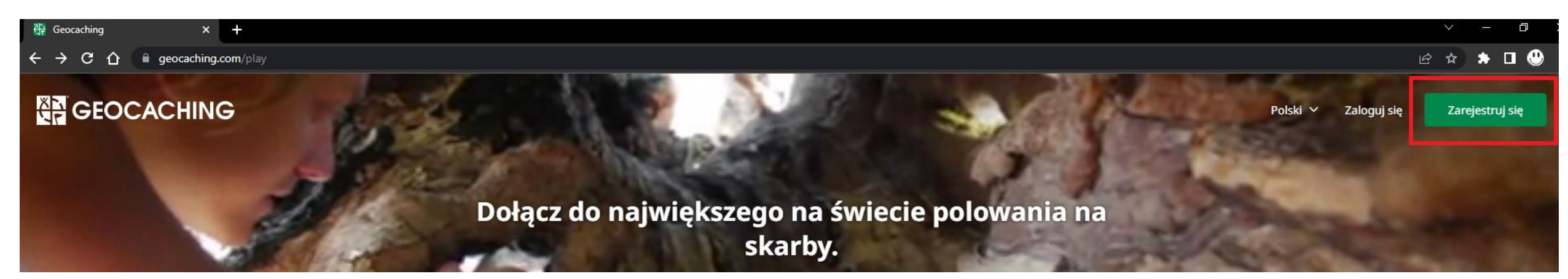

## **5. ZNAJDŹ CIEKAWE MIEJSCE NA TERENIE GMINY RAWA MAZOWIECKA**

Ciekawe miejsce to takie, które chciałbyś pokazać swoim znajomym, którzy odwiedzą Twoje okolice po raz pierwszy w życiu. Zadaj sobie pytanie – "dlaczego chcę tam kogoś zaprosić?". Może to być zabytkowy dworek, kapliczka, punkt widokowy, pomnik (również przyrody), miejsce ważnego historycznego wydarzenia lub ciekawe miejsce, które powstało współcześnie. Pamiętaj, że nie muszą to być miejsca oczywiste, które znają wszyscy. Mogą to być miejsca, których historię / legendę zna np. tylko Twoja Rodzina. Dla inspiracji możesz przejrzeć mapę i nazwy skrytek opublikowanych na stronie <u>www.geocaching.com</u> (zaloguj się na swoje konto, otwórz stronę główną i wpisz w wyszukiwarkę dowolną miejscowość, miasto, kraj).

## **6. WYBIERZ MIEJSCE UKRYCIA KESZA**

Pamiętaj o wytycznych! 🙂

## 7. ZMIERZ WSPÓŁRZĘDNE GEOGRAFICZNE TWOJEJ SKRYTKI

Najprościej można to zrobić wykorzystując aplikację "Mapy Google", która jest jednocześnie powszechnym narzędziem nawigacji.

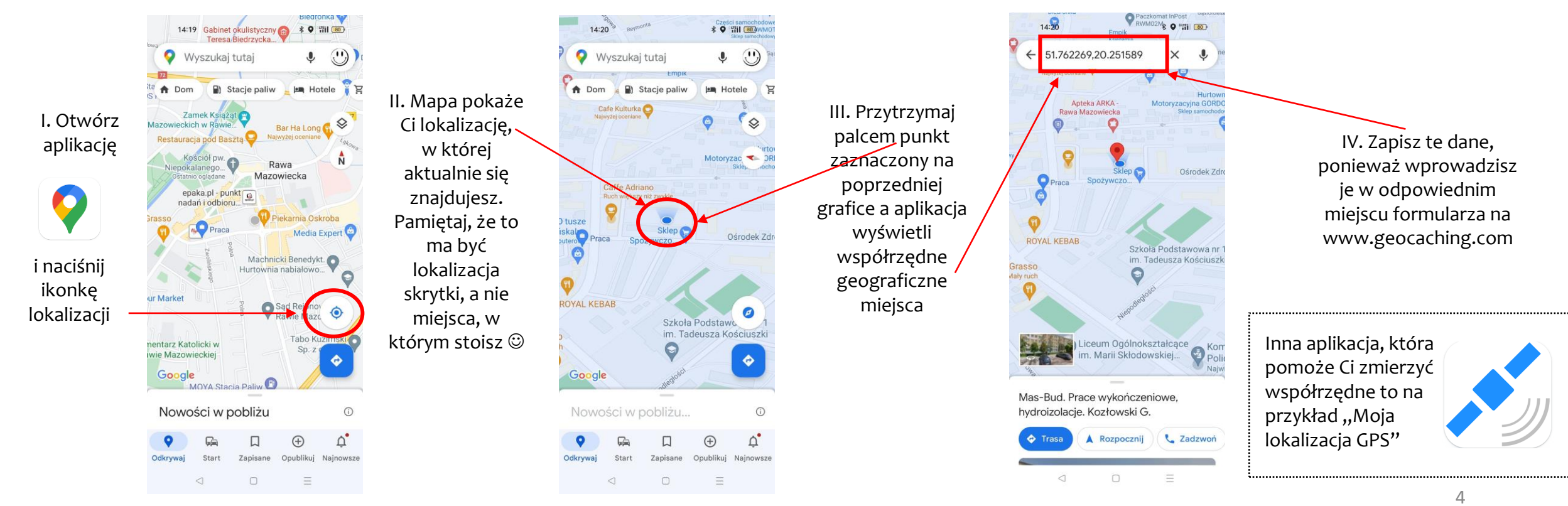

## 8. ZRÓB ZDJĘCIE MIEJSCA, KTÓRE CHCESZ POKAZAĆ

Nie musisz dodawać zdjęcia do opisu, ale fotografia może zachęcić potencjalnego odkrywcę do poszukania Twojej skrytki. Możesz wykorzystać zdjęcie znalezione w Internecie ale pamiętaj, żeby zawsze podać jego autora lub adres strony www, na której się znajduje. Geokeszerzy szanują prawa autorskie! <sup>(2)</sup> Uwaga! Jako początkujący geokeszer możesz zostać poproszony przez recenzenta o przesłanie zdjęcia skrytki, aby mógł dodatkowo zweryfikować jej zgodność z regulaminem. Nie załączaj do opisu zdjęć samej skrytki, ponieważ zabierzesz graczom frajdę z szukania.

#### 9. PRZYGOTUJ OPIS MIEJSCA

Zamieść najważniejsze informacje. Z reguły opis od 3 do 5 zdań jest w zupełności wystarczający.

#### 10. ZALOGUJ SIĘ NA SWOJE KONTO na www.geocaching.com

Z menu wybierz opcję "ZABAWA" a następnie "UKRYJ SKRYTKĘ" https://www.geocaching.com/play/hide

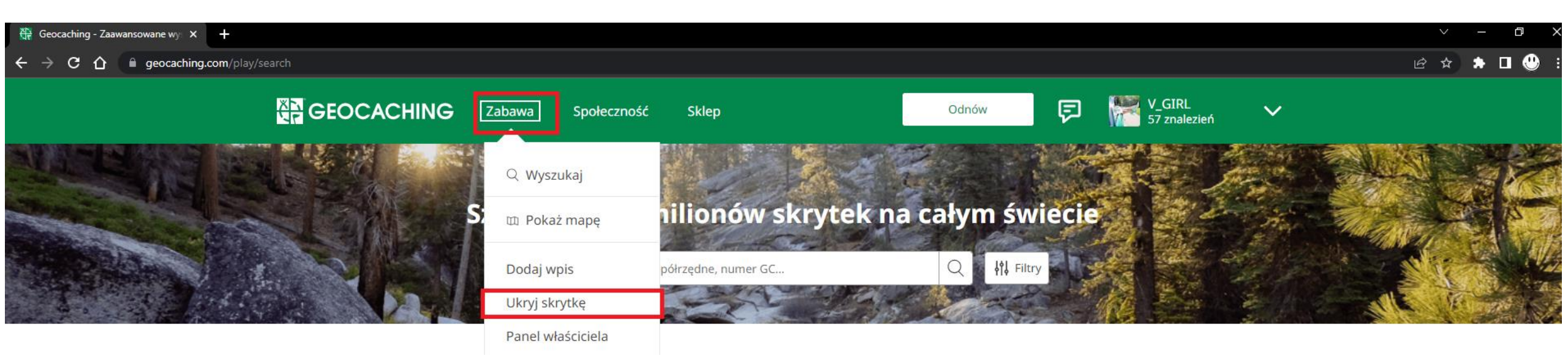

#### **11. ZANIM UKRYJESZ...**

Strona <u>www.geocaching.com</u> jest zbudowana w taki sposób, aby każdego użytkownika prowadzić "za rękę" przez całą zabawę. Zarówno w sytuacji, kiedy jesteś tylko "poszukiwaczem skarbów", jak i w sytuacji kiedy te skarby również ukrywasz. Instrukcje i komunikaty są napisane w bardzo przystępny sposób . W tym miejscu zachęcamy do zapoznania się z podpowiedziami dotyczącymi ukrywania skrytek. Pod każdym kafelkiem kryje się cenna wiedza, która baardzo ułatwia zabawę.

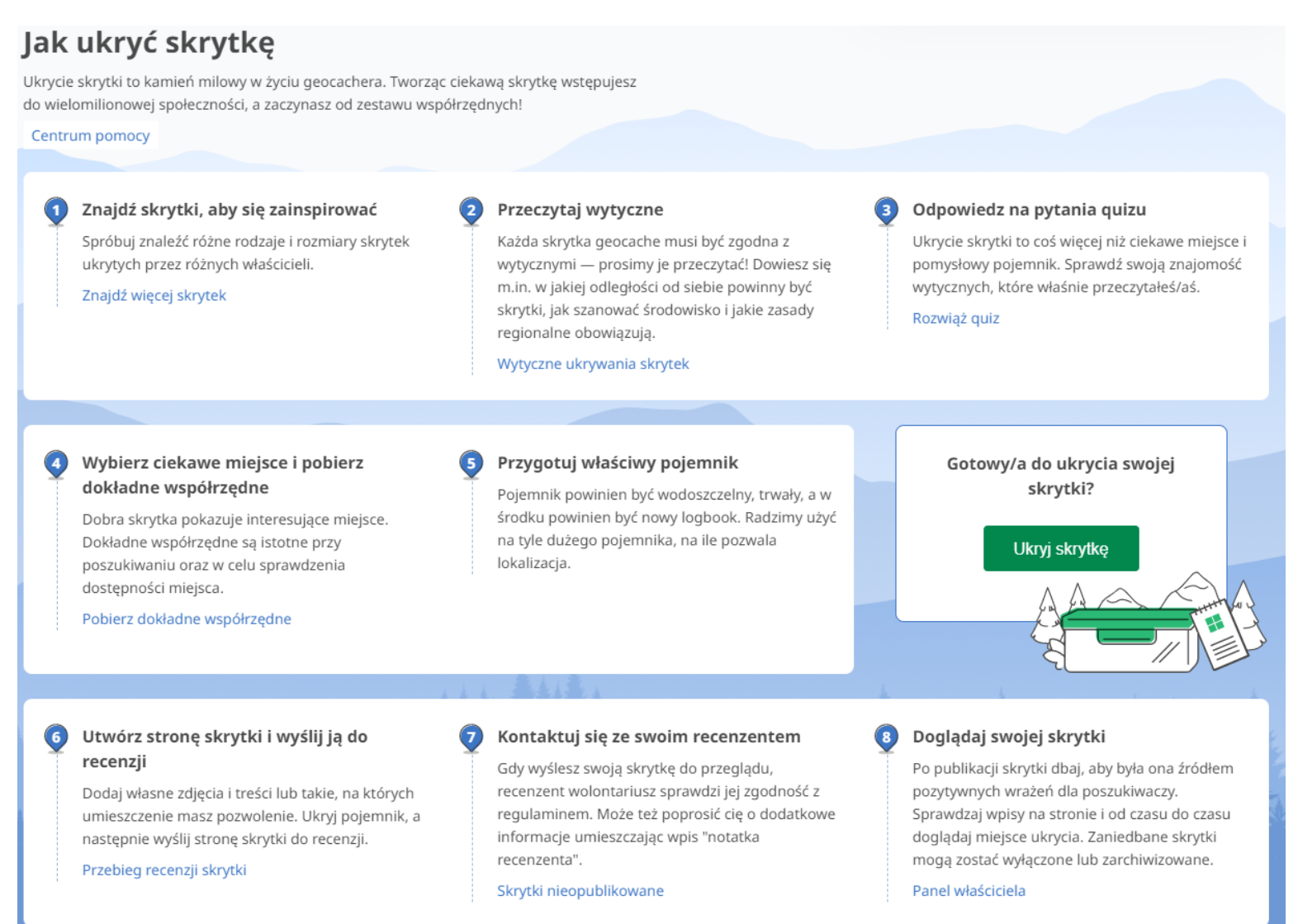

## 12. UKRYJ SKRYTKĘ

#### Kiedy odkryjesz każdy z kafelków pokazanych w poprzednim punkcie, śmiało możesz kliknąć "UKRYJ SKRYTKĘ" i zacząć zabawę 😊

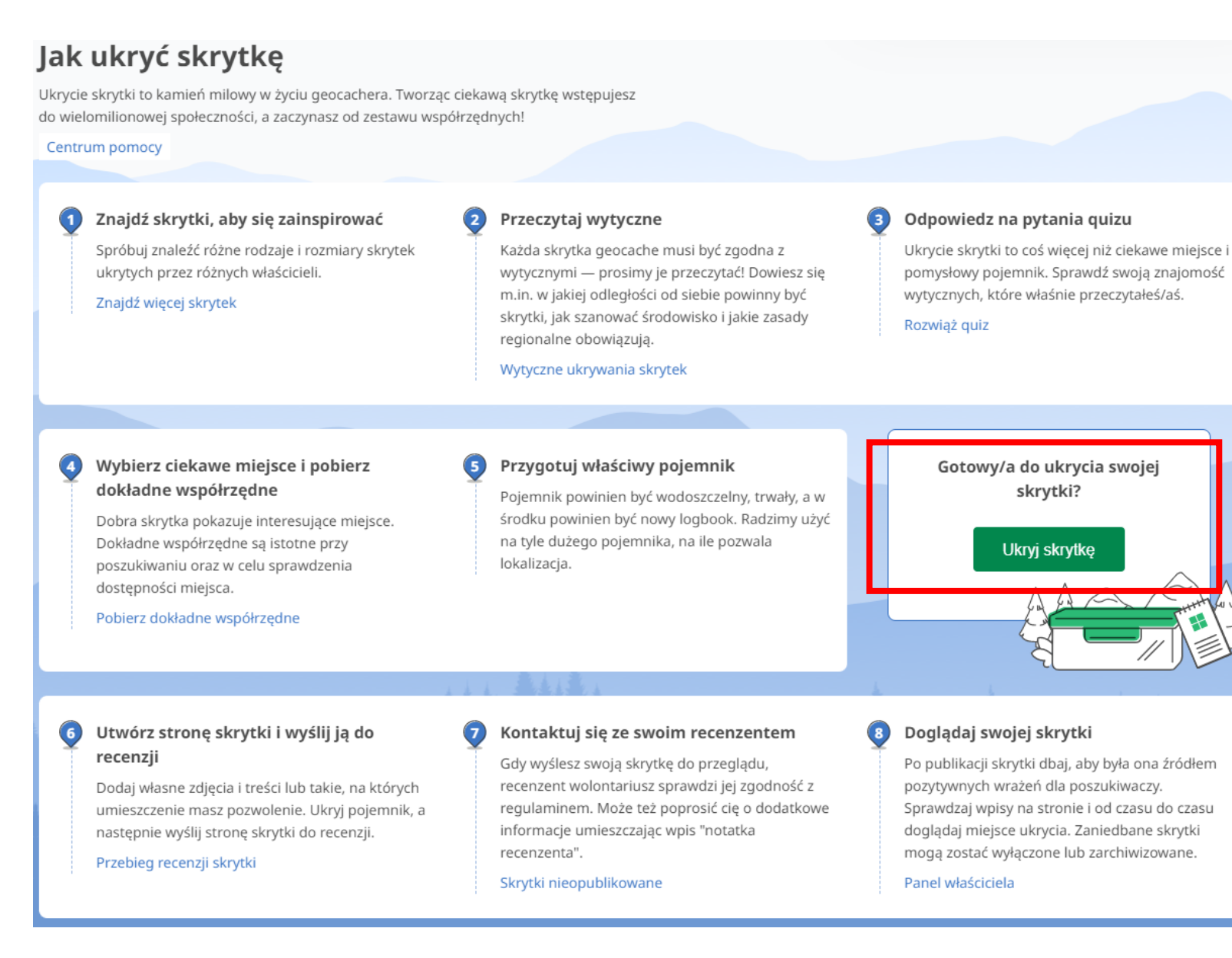

## **13. MIEJSCE UKRYCIA**

Ponieważ w kroku nr 7 określiłeś współrzędne skrytki - "znasz miejsce ukrycia" i na tej stronie na odpowiednim panelu klikasz "dalej"

## Załóż skrytkę

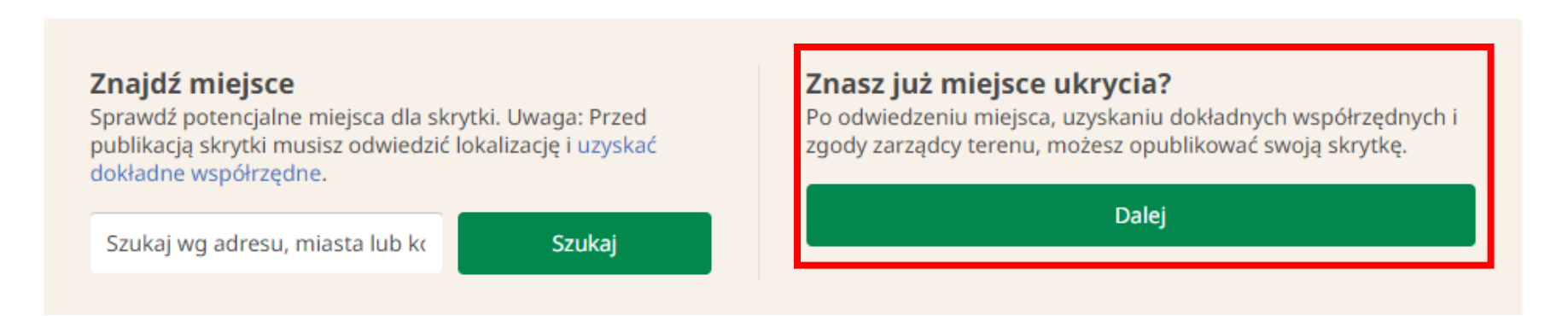

## **14. TYP SKRYTKI**

Około 95% wszystkich skrytek na świecie to skrytki typu "tradycyjnego" i Twoja, na 99,99 %, również taka będzie. Zatem klikasz na kafelek "Skrytka tradycyjna". Możesz zapoznać się z opisami skrytek na https://www.geocaching.com/about/cache\_types.aspx i przy dłuższej zabawie zakładać bardziej "skomplikowane" skrytki.

| . Typ i Lokalizacja                                | 2. Waypointy                     | 3. Opis                        | 4. Rozmia             | 4. Rozmiar i trudność |  |  |  |
|----------------------------------------------------|----------------------------------|--------------------------------|-----------------------|-----------------------|--|--|--|
| <b>Typ skrytki</b><br>Wybierz typ skrytki, którą o | chcesz utworzyć. Nie jesteś pewi | en? Zobacz opisy typów skryte  | k.                    |                       |  |  |  |
|                                                    | Skrytka Tradycyjna               | ł                              | ᡒ Skrytka Multi-cache |                       |  |  |  |
| <b>?</b> Skrytka<br>Zagadkowa                      | Skrytka<br>EarthCac              | Skryti<br>he D Letter<br>Hybry | ca<br>rbox 🕜<br>rdowy | Skrytka<br>Wherigo    |  |  |  |

## 15. LOKALIZACJA

Pamiętasz krok nr 7? Teraz jest właściwy moment, aby wpisać współrzędne Twojej skrytki

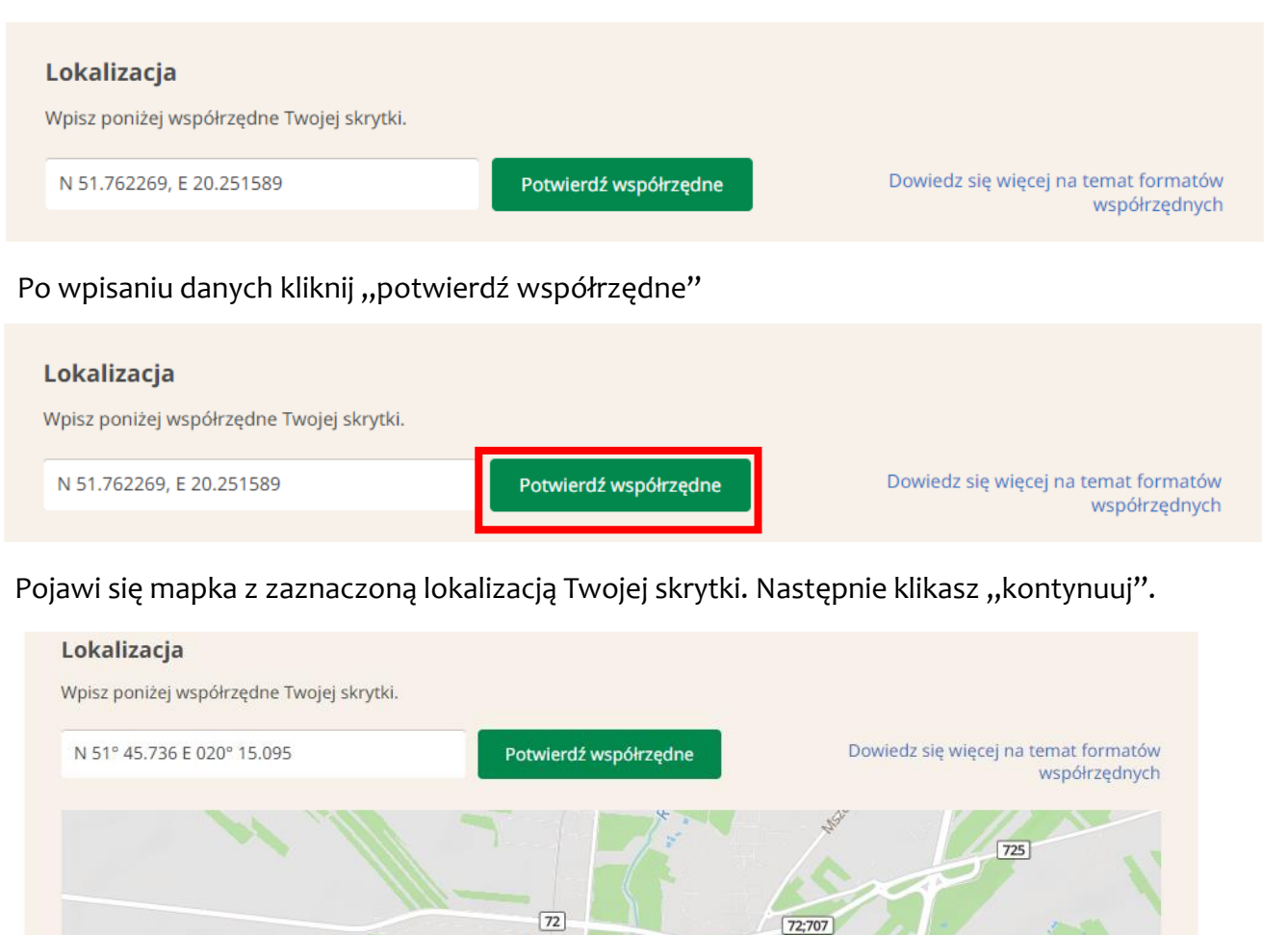

Mazowiecka

707

707

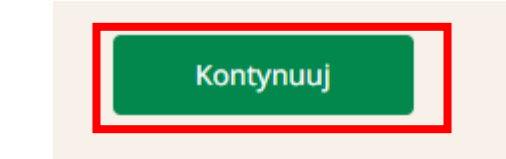

## **16. WAYPOINTY**

Na tym etapie wdrażania Geocachingu na terenie Gminy Rawa Mazowiecka zakładamy, że będą to nieskomplikowane skrytki i dość łatwo dostępne, zatem ten punkt możesz pominąć i kliknąć "kontynuuj";)

### Załóż skrytkę

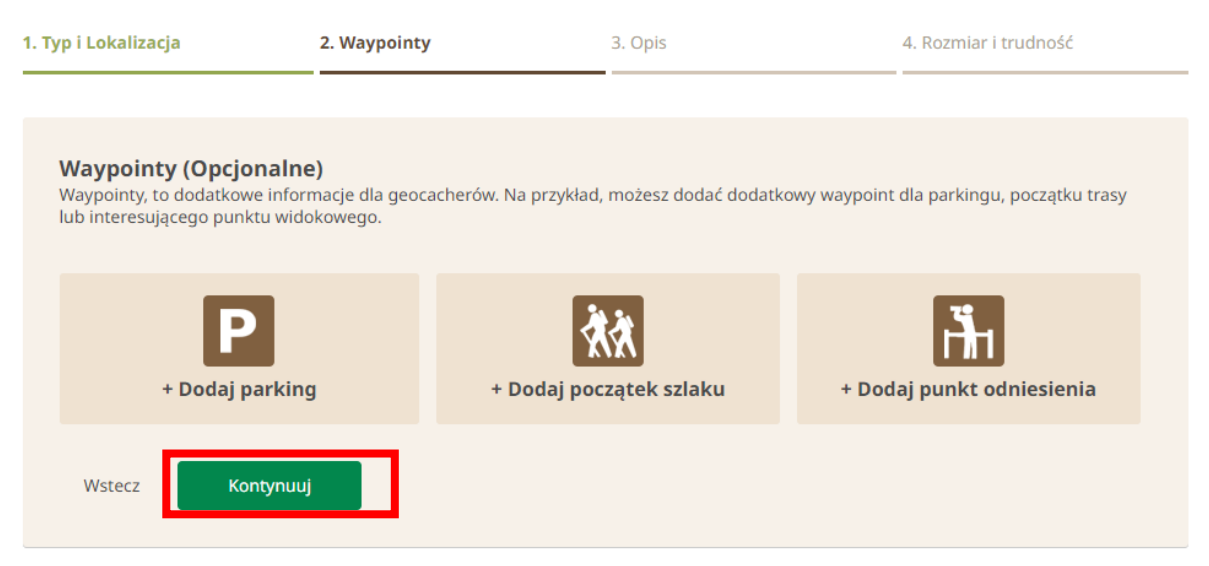

## 17. SZCZEGÓŁY SKRYTKI

Na tym etapie podajesz szczegóły skrytki aby zachęcić geokeszerów do poszukiwań 😊

NAZWA SKRYTKI powinna wzbudzać zainteresowanie ale nic się nie stanie jeżeli użyjesz nazwy własnej miejsca np. "Aleja lipowa w Konopnicy"

#### Nazwa skrytki

Aleja lipowa w Konopnicy

#### Opis

Opisz w szczegółach Twoje geocachingowe wrażenia. Opis może zawierać informacje o miejscu ukrycia oraz jego znaczeniu, użytego pojemnika, drogi do skrytki i tak dalej.

Jeśli dodasz obrazek, prosimy opisz go, aby pomóc osobom niedowidzącym, które korzystają z czytników ekranu. Kliknij prawym przyciskiem myszy na obrazku i wybierz "Właściwości obrazka", następnie dodaj opis w polu "TEKST ZASTĘPCZY." HTML składnia: <img src="plik.jpg" alt="opis" />

| Styl                  |                                         |                                       | ~                                | No                             | rmalny                          | y                             | ~                                | Czo                         | cionka                           | 1                              | ~                                | Ro                            | zmiar                           |                                | ~                              | A                              | A                           | В                 | I        | U      | <del>s</del> |  |
|-----------------------|-----------------------------------------|---------------------------------------|----------------------------------|--------------------------------|---------------------------------|-------------------------------|----------------------------------|-----------------------------|----------------------------------|--------------------------------|----------------------------------|-------------------------------|---------------------------------|--------------------------------|--------------------------------|--------------------------------|-----------------------------|-------------------|----------|--------|--------------|--|
| T.                    | $\mathtt{T}^{\times}$                   | 4                                     | $\underline{T}_{x}$              | ←                              | $\rightarrow$                   | $_{\mathcal{H}}$              | Ď                                | â                           |                                  |                                | 1<br>2<br>3                      | E                             |                                 |                                | 66                             | DIV<br>                        | ₽                           | ≣                 | =        | ■      | ≣            |  |
| θ                     | S                                       | <b>*</b>                              | ~                                | ⊞                              | $\odot$                         | Ω                             | Σ                                |                             |                                  | Źród                           | ło dok                           | ument                         | tu                              |                                |                                |                                |                             |                   |          |        |              |  |
| Ze<br>Og<br>ak<br>kra | espół zi<br>gólna d<br>acjowa<br>awędzi | eleni k<br>ługość<br>. Osob<br>drogi. | ształtov<br>alei w I<br>Iliwości | vanej w<br>Konopr<br>ą alei je | / Konop<br>nicy wy<br>est kilka | onicy w<br>nosi ok<br>a drobn | pisany o<br>.900 m.<br>ych lip z | do reje<br>Tworz<br>z odsła | estru za<br>zą ją lip<br>oniętym | abytkóv<br>ba drob<br>ni korze | v na mo<br>pholistna<br>eniami p | ocy dec<br>a, z nie<br>oodmyv | yzji nr {<br>wielką (<br>vanymi | 514 z 8<br>domiesz<br>ciągle p | listopa<br>zką, któ<br>przez w | da 197<br>órą star<br>vodę, sj | 8 r.<br>nowi roł<br>pływają | pinia<br>Icą z po | ól po ur | wistej |              |  |
| Źr                    | ódło: ht                                | ttps://w                              | ww.raw                           | /am.ug                         | .gov.pl/                        | 956,ob                        | szary-cl                         | hronio                      | ne?tre:                          | sc=771                         | 18                               |                               |                                 |                                |                                |                                |                             |                   |          |        |              |  |
|                       |                                         |                                       |                                  |                                |                                 |                               |                                  |                             |                                  |                                |                                  |                               |                                 |                                |                                |                                |                             |                   |          |        |              |  |

W opisie możesz zamieścić dodatkowe informacje np. "ołówek na miejscu" - jeżeli włożyłeś go do pojemnika lub "zabierz coś do pisania", jeżeli odkrywca musi sam zadbać, żeby miał się czym wpisać do logbooka. **PODPOWIEDŹ.** Możesz ułatwić geokeszerom odnalezienie Twojej skrytki poprzez zamieszenie wskazówki. I tak na przykład, jeżeli kesza schowałeś przy ziemi, jako podpowiedź możesz napisać "nisko", jeżeli pojemnik ukryłeś np. w dziupli, jako podpowiedź możesz napisać "150" co będzie oznaczało, że skrytka jest na wysokości 150 cm, z kolei jeżeli Twój pojemnik przytwierdziłeś za pomocą magnesu do metalowego elementu, jako podpowiedź możesz napisać "magnet" itd..

| Podpowiedź (rekomendowana) |  |  |  |  |  |  |  |  |
|----------------------------|--|--|--|--|--|--|--|--|
| Nisko                      |  |  |  |  |  |  |  |  |
|                            |  |  |  |  |  |  |  |  |
|                            |  |  |  |  |  |  |  |  |

**AKCEPTACJA REGULAMINU.** Akceptując regulamin potwierdzasz, że jesteś odpowiedzialnym geokeszerem i zakładając skrytkę zastosowałeś się do wszystkich wytycznych w szczególności nie narażasz odkrywców na niebezpieczeństwo, nie niszczysz przyrody i nie naruszasz własności prywatnej.

Przeczytałem/am i zgadzam się z warunkami korzystania oraz wytycznymi publikacji skrytek geocache.

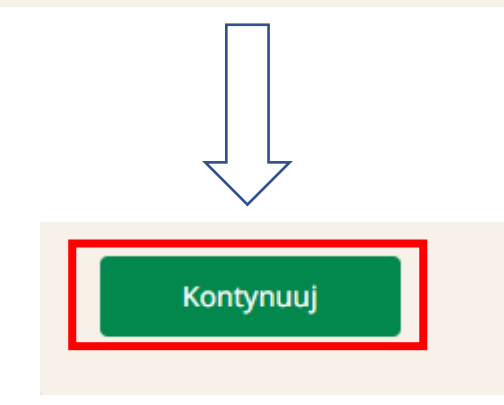

**ROZMIAR I TRUDNOŚĆ.** W tym miejscu podajesz geokeszerom informację "czego" mają szukać (czy to jest duży pojemnik, mały czy mikro) i jaki jest poziom trudności w znalezieniu skrytki. Najczęściej spotykanym rozmiarem pojemników jest "mikro" i "mały".

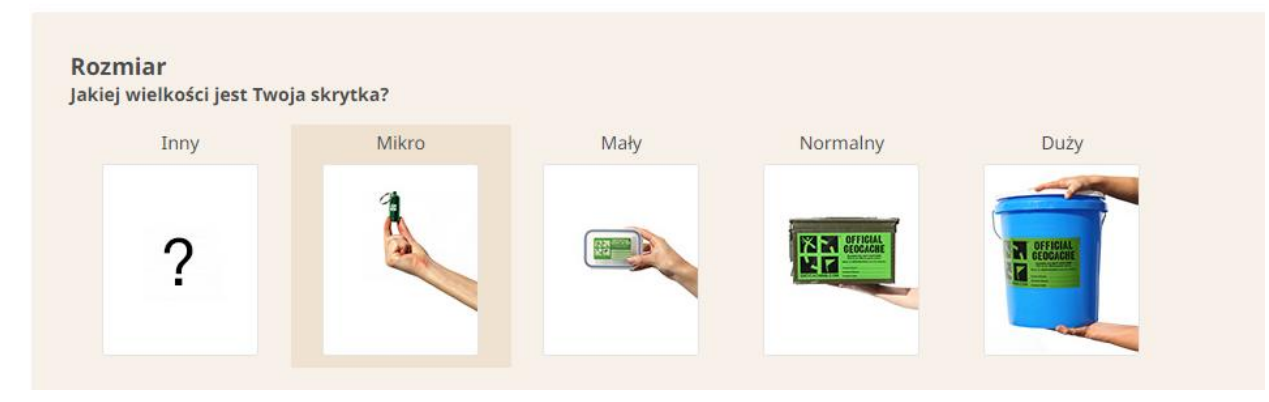

#### Przykłady pojemników "mikro":

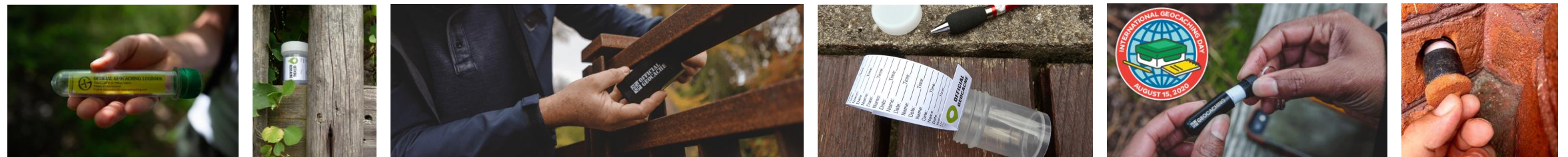

Fot. FB - Geocaching

Przykłady pojemników "małych":

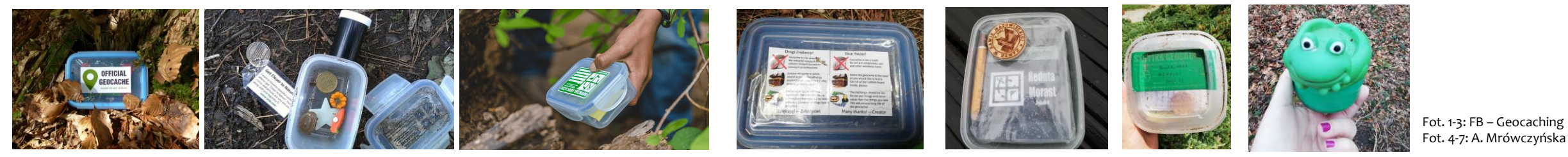

Jak widzisz, rodzaje skrytek są różne i tylko od Ciebie, Twojej wyobraźni (oraz od fizycznych możliwości ukrycia w terenie) zależy co to będzie. Możesz wykorzystać pojemniki, które masz w domu (np. pudełka śniadaniowe, pojemniki na klisze, słoiki itp.) lub za niewielką kwotę kupić pojemniki na stronach dedykowanych Geocachingowi lub serwisach aukcyjnych. Pamiętaj o tym, aby pojemnik był szczelny (musi wytrzymać różne warunki atmosferyczne) i nie rzucał się w oczy (np. możesz go dodatkowo zamaskować oklejając taśmą) **LOGBOOK** czyli tzw. "dziennik wpisów" jest obowiązkowym elementem "wyposażenia" każdego kesza bez względu na wielkość pojemnika. To tutaj każdy odkrywca potwierdza znalezienie kesza wpisując swój login gracza (patrz: krok 4) i datę i dopiero po tym fakcie loguje znalezienie skrytki w serwisie geocaching.com. Logbooki, podobnie jak same pojemniki zależą od Twojej wyobraźni i oczywiście możliwości fizycznych pojemnika.

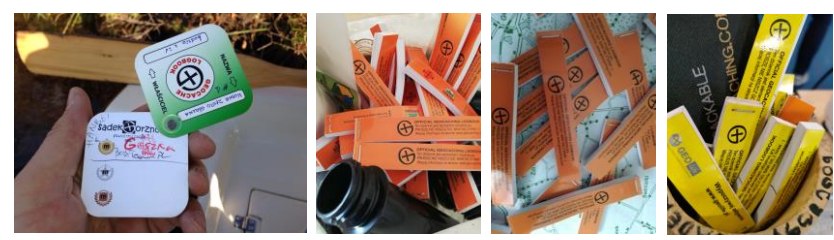

Fot. 1: Dariusz Pudełko, fot. 2-4: A. Mrówczyńska

Uwaga! Funkcję logbooka może pełnić również zwykła kartka papieru lub mały notes ©

NAKLEJKA informująca "przypadkowego" znalazcę, który nie jest geokeszerem o tym, że pojemnik nie jest śmieciem tylko elementem gry terenowej i prosimy o nie niszczenie go. Naklejki można kupić gotowe lub przygotować samodzielnie i nakleić na ukrywanym pojemniku zabezpieczając przed wilgocią. Uwaga! Jeżeli podajesz kontakt do siebie to najlepiej niech to będzie np. adres e-mail, który nie zawiera Twojego imienia i nazwiska (chronimy dane osobowe!)

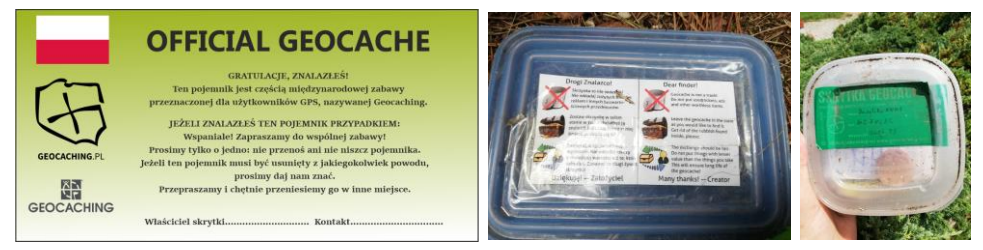

Fot. A. Mrówczyńska

**WOODCOIN** lub "drewniak" to rodzaj drewnianej monety, którą można zostawić w pojemniku (o ile jego rozmiar na to pozwala) jako "nagrodę" dla pierwszego znalazcy (FTF – First To Find). Doświadczeni "geokeszerzy" oraz tacy, dla których ta gra stanowi hobby, kolekcjonują woodcoiny jako pamiątkę odnalezionych skarbów. Uwaga! Jeżeli nie masz woodcoina, w pojemniku możesz zostawić dowolny przedmiot, gadżet (pod warunkiem, że nie będzie to zwykły śmieć). Elementem zabawy jest również wymiana "skarbów" tzn. jeżeli zabierasz "na pamiątkę" jakiś przedmiot ze znalezionego pojemnika, wówczas zostaw inny, o zbliżonej wartości ©

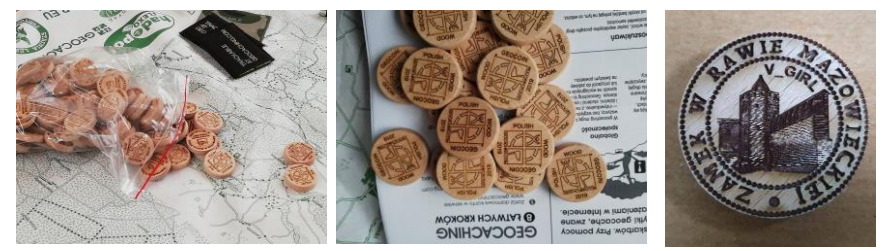

Fot. A. Mrówczyńska

Dla potrzeb konkursu "Gmina pełna niespodzianek!" uczestnicy otrzymają część pojemników wraz z logbookami, naklejkami i pamiątkowymi woodcoinami 🕮 14 Wystarczy zadzwonić pod nr tel. 46 854 51 89 lub napisać na adres e-mail: a.mrowczynska@rawam.ug.gov.pl **TRUDNOŚĆ I TEREN.** W tym miejscu "mówisz" geokeszerowi ile czasu zajmie mu znalezienie Twojej skrytki. Geocaching proponuje 5-cio stopniową skalę trudności zarówno dla sekcji "trudność" jak i "teren". Szczegółowy system ustalania poziomów znajduje się na stronie <u>https://www.geocaching.com/help/index.php?pg=kb.chapter&id=97&pgid=82</u> oraz na następnej stronie niniejszej instrukcji

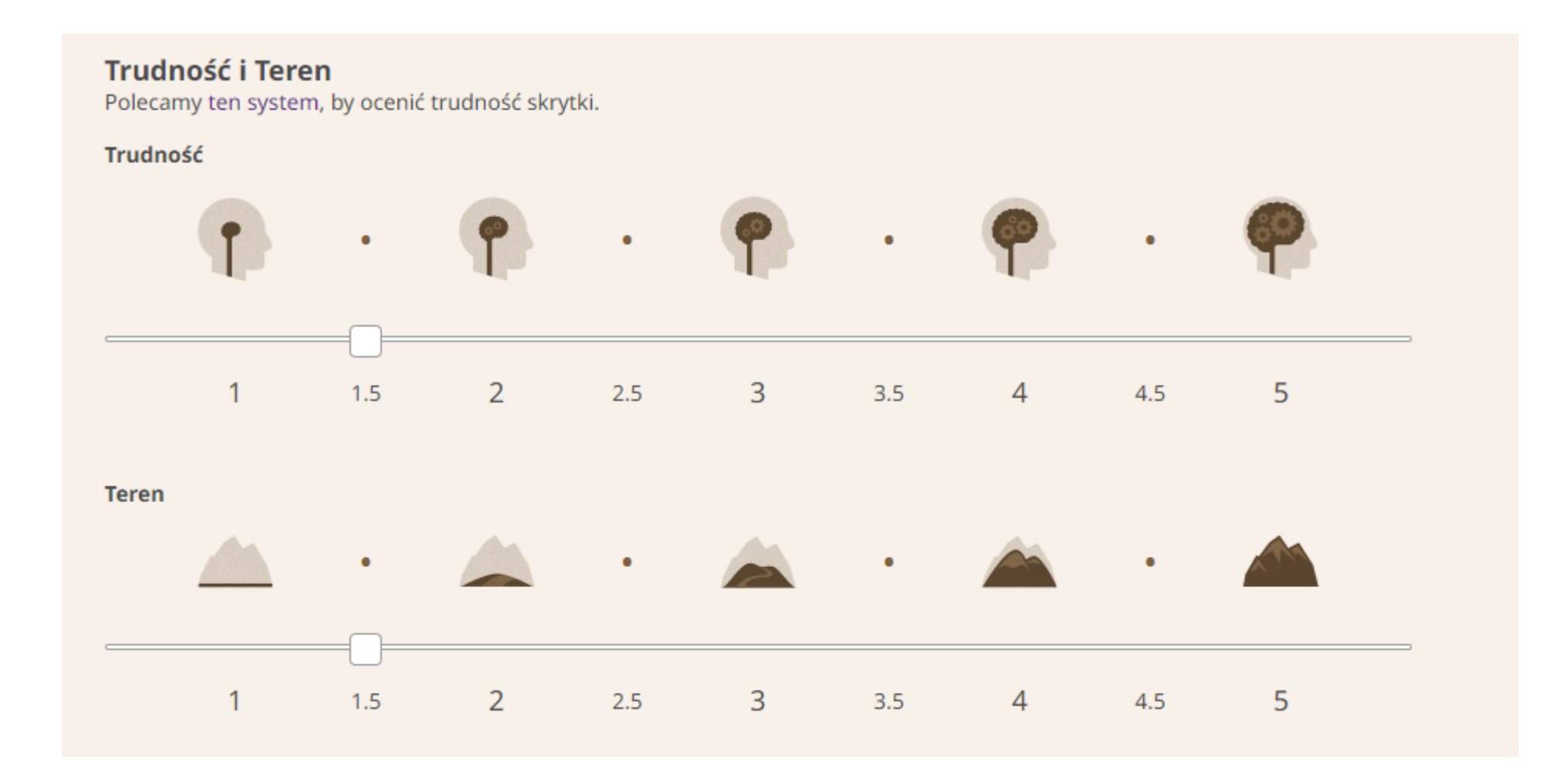

| Ocena | Trudność                                                                                                    | Teren                                                                                                    |
|-------|----------------------------------------------------------------------------------------------------|----------------------------------------------------------------------------------------------------|
|       | Wysiłek potrzebny do rozwiązania i odnalezienia<br>skrytki i dziennika.                                                                                                  | Wymagany wysiłek fizyczny, aby dotrzeć do<br>współrzędnych i podpisać dziennik.                                                                                   |
| ***** | Łatwe do znalezienia lub rozwiązania w ciągu kilku<br>minut.                                                                                                    | Trasa ma mniej niż 0,5 mili (0,8 km) i jest<br>dostępna dla wózków inwalidzkich (wymagany<br>atrybut). Najprawdopodobniej utwardzona i<br>płaska.                 |
| ***** | Łatwe do znalezienia lub rozwiązania w ciągu 10-<br>15 minut.                                                                                                    | Trasa jest mniejsza niż 0,5 mili (0,8 km).<br>Najprawdopodobniej mieszkanie, ale może nie<br>być dostępne dla wózków inwalidzkich.                                |
| ****  | Stosunkowo łatwe do znalezienia lub rozwiązania<br>w ciągu 30 minut                                                                                                    | Wędrówka ma mniej niż 2 mile (3 km) wzdłuż<br>dobrze zdefiniowanych ścieżek bez znaczącej<br>zmiany wysokości lub zarastania.                                     |
| ****  | Łagodne wyzwanie, ale stosunkowo łatwe dla doświadczonego geocachera.                                                                                                    | Teren może charakteryzować się niewielkimi<br>zmianami wysokości lub umiarkowanym<br>zarośnięciem.                                                                |
| ***   | Nieco wymagająca zagadka lub kryjówka.                                                                                                    | Wędrówka może mieć ponad 2 mile (3 km) w<br>zróżnicowanym terenie - zbyt trudna do jazdy na<br>rowerze ze względu na zmiany wysokości lub<br>znaczne zarośnięcie. |
| ***** | Dość trudne. Przygotuj się na wyzwanie psychiczne.                                                                                                    | Dość męcząca, długa wędrówka dalej<br>szerokozmienny teren.                                                                                                    |
| ****  | Bardzo trudne i może wymagać specjalnej wiedzy,<br>zaawansowanego przygotowania lub wielu<br>podróży.                                                                    | Bardzo forsowny ruch, który może obejmować<br>znaczną odległość, przerost, pływanie lub zmiany<br>wysokości.                                                      |
| ***** | Ekstremalnie trudne. Najprawdopodobniej<br>wymaga specjalnej wiedzy lub umiejętności.                                                                                    | Niezwykle wymagający ruch nad<br>potencjalnieniebezpieczny teren.                                                                                                 |
| ****  | Najbardziej ekstremalne wyzwanie psychiczne.<br>Wymaga specjalistycznej wiedzy, umiejętności,<br>narzędzi lub znacznego wysiłku, aby znaleźć,<br>rozwiązać lub otworzyć. | Wymaga specjalistycznego sprzętu, takiego jak<br>sprzęt do nurkowania, łódź, sprzęt wspinaczkowy<br>itp.                                                          |

**ATRYBUTY,** czyli dodatkowe informacje o Twojej skrytce. Jest to swoisty międzynarodowy kod, który zrozumie każdy geokeszer bez względu na to, z jakiego regionu świata pochodzi. Za pomocą atrybutów informujesz odkrywców o tym, czy np. w pobliżu skrytki jest parking, czy skrytka jest dostępna dla osób niepełnosprawnych, czy na teren, gdzie ukryta jest skrytka można wejść z psem, czy skrytka jest dostępna 24 godziny na dobę przez 7 dni w tygodniu i wiele, wiele innych. Wybierz tylko te atrybuty, które Twoim zdaniem mają najistotniejsze znaczenie.

## Atrybuty

Możesz użyć do 15 atrybutów, aby opisać tę skrytkę. Niektóre mają więcej niż jeden status. Kliknij raz, jeżeli "dotyczy", dwa razy, jeżeli "nie dotyczy".

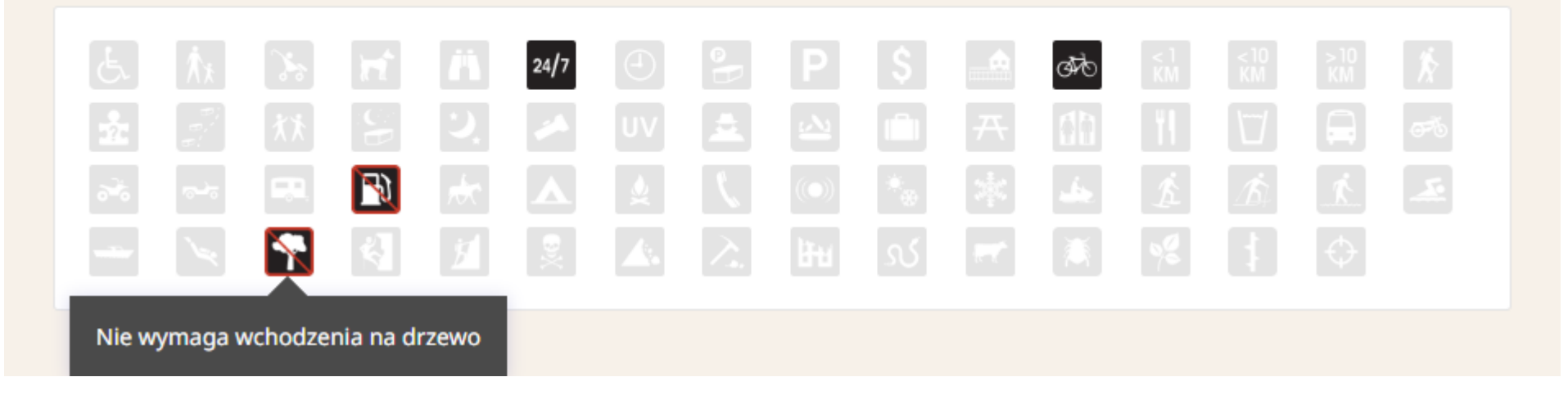

Jeżeli uzupełniłeś już cały formularz, podałeś najważniejsze informacje, kliknij:

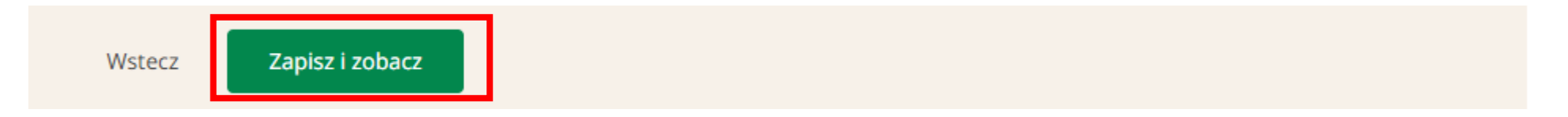

#### Voilà!

Właśnie widzisz opis Twojej skrytki, który zobaczą również inni geokeszerzy 😊 Ale to jeszcze nie koniec...

## Aleja lipowa w Konopnicy

| Skrytka zalożona przez mlufta <u>–</u> S<br>Trudność: ★★☆☆☆☆<br>Teren: ★★☆☆☆☆          | Wyślij wiadomość do właściciela Uk<br>Rozmiar: (mikro)                  | (ryta : 2022-06-23                                               | -사 Pokaż wszystkie wpisy (0)<br>副 Pokaż galerię (0)                        |
|----------------------------------------------------------------------------------------|-------------------------------------------------------------------------|------------------------------------------------------------------|----------------------------------------------------------------------------|
| N 51° 45.736 E 020° 15.095<br>UTM: 34U E 448349 N 573480                               | 52                                                                      | w Łódzkie, Poland<br>► E 0.23km od współrzędnych<br>domowych     | Narzędzia administracyjne<br>Notatka do recenzenta<br>Archiwizuj           |
| 🖙 Drukuj: Brak wpisów 🐧                                                                | > Dojazd                                                                |                                                                  | Atrybuty<br>24/7 رتب 🛐 💦                                                   |
| <b>2wróć uwagę</b> Korzystanie z<br>odpowiedzialności.                                 | serwisu geocaching.com podlega war                                      | runkom ograniczonej                                              | Co to są atrybuty?                                                         |
| Opis skrytki:                                                                          |                                                                         |                                                                  | Reklama u nas<br>Inwentarz                                                 |
| Zespół zieleni kształtowanej w l<br>listopada 1978 r.<br>Ogólna długość alei w Konopni | Konopnicy wpisany do rejestru zał<br>cy wynosi ok.900 m. Tworzą ją lipa | bytków na mocy decyzji nr 514 z 8<br>a drobnolistna, z niewielką | Wyświetl poprzednie przedmiot<br>podróżne<br>Co to są przedmioty podróżne? |

liste Og domieszką, którą stanowi robinia akacjowa. Osobliwością alei jest kilka drobnych lip z odsłoniętymi korzeniami podmywanymi ciągle przez wodę, spływającą z pól po urwistej krawędzi drogi.

Źródło: https://www.rawam.ug.gov.pl/956,obszary-chronione?tresc=7718

#### Dodatkowe podpowiedzi (Encrypt)

Nisko

Klucz dekodowania A|B|C|D|E|F|G|H|I|J|K|L|M ------N|O|P|Q|R|S|T|U|V|W|X|Y|Z (górna litera odpowiada dolnej i na odwrót)

Dodatkowe waypointy (Dodaj / edytuj waypointy) Brak dodatkowych waypointów.

#### Szukaj...

- · ...other caches hidden by this user
- ...nearby caches of this type
- ...all nearby caches
- ...wszystkie waymarki na Waymarking.com w pobliżu

#### Dla map online...

- Mapa Geocaching.com
- AutoMapa
- Mapa Google
- MapQuest
- Mapa Bing
- OpenCycleMap
- OpenCycleMap

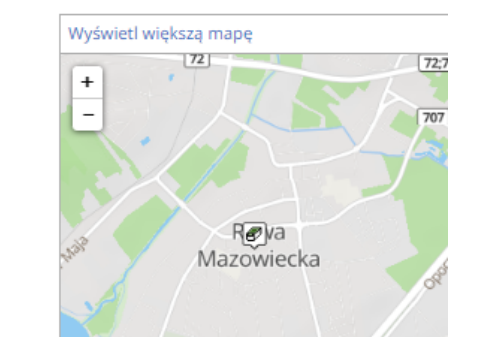

#### W tym momencie możesz zadecydować czy chcesz swój opis uatrakcyjnić zdjęciem. 18

#### GC9WCZN V

#### Jeżeli chcesz dodać zdjęcie, kliknij "edycja opisu skrytki"

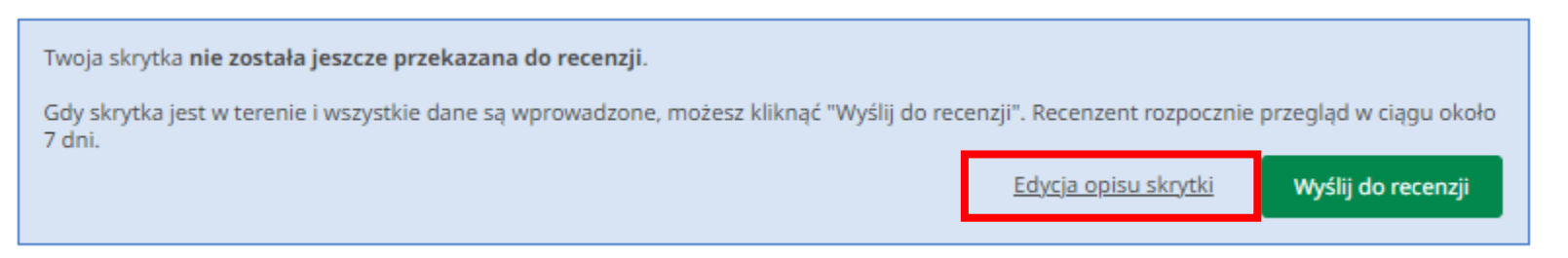

#### Na stronie, która się otworzy dodajesz wybrane przez siebie zdjęcia

#### ZDJĘCIA SKRYTKI

Daj keszerom dodatkowe informacje na temat miejsca lub skrytki. Dodaj zdjęcia do galerii skrytki.

#### Tak wygląda podgląd dodanego zdjęcia.

- Jeżeli chcesz wymienić zdjęcie, skorygować opis kliknij "edytuj ten obraz"
- Jeżeli wszystko jest w porządku kliknij "wyświetl opis skrytki"

#### Prześlij obrazek dla skrytki dla Aleja lipowa w Konopnicy Wyświetl

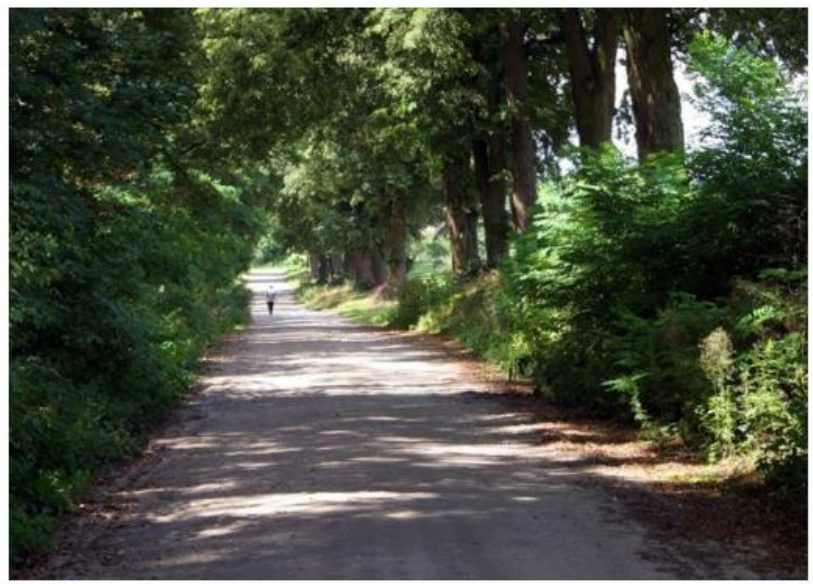

## **18. WYŚLIJ DO RECENZJI**

Jeżeli uważasz, że Twoja skrytka jest gotowa do publikacji, klikasz "Wyślij do recenzji".

Każdy kraj jest podzielony na regiony i do każdego regionu "przypisany" jest Recenzent, który sprawdza czy Twoja skrytka spełnia wymogi Regulaminu. Z reguły robi to w czasie 7 dni.

Uwaga! Recenzenci nie są etatowymi pracownikami Geocaching! Są to doświadczeni geokeszerzy, pasjonaci tej zabawy i jako wolontariusze poświęcają swój prywatny czas aby wszystkie skrytki, jakie znajdują się na mapie, sprawiły radość ich znalazcom 🕲

Dlatego, prowadząc korespondencję z Recenzentem, okaż mu szacunek i kulturę osobistą i nie rób wyrzutów i pretensji, że o "coś" dopytuje. Robi to w trosce o bezpieczeństwo i dobrą zabawę wszystkich użytkowników

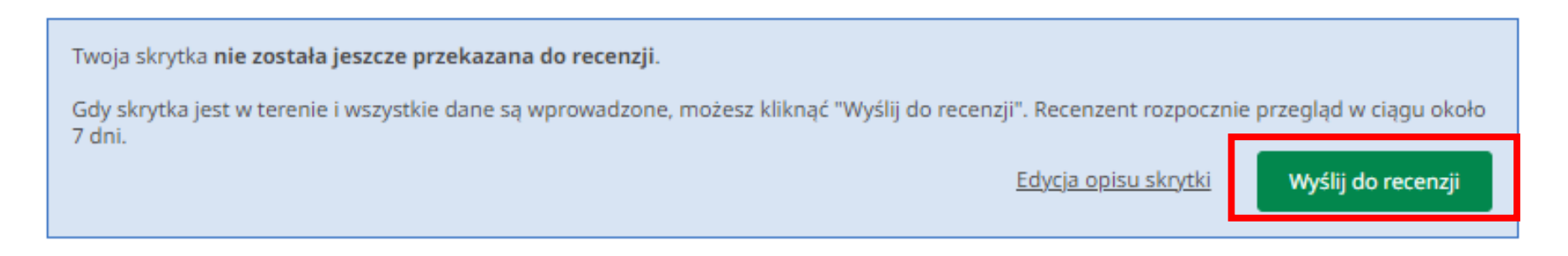

## **19. PUBLIKACJA**

Kiedy Recenzent uzna, że Twoja skrytka jest zgodna z Regulaminem, publikuje ją w serwisie geocaching.com o czym zostaniesz powiadomiony drogą mailową. Od tej pory geokeszerzy mogą przyjeżdżać na poszukiwania 🕲

## **GRATULACJE**!

## 20. CO DALEJ Z MOJĄ SKRYTKĄ?

Po publikacji, zostajesz właścicielem skrytki i jako odpowiedzialny geokeszer po prostu o nią dbasz 😊

Szczegółowe wskazówki znajdują się pod linkiem https://www.geocaching.com/help/index.php?pg=kb.chapter&id=38&pgid=57

Jeżeli nie znasz angielskiego, kliknij prawym przyciskiem w dowolnym miejscu strony, następnie kliknij Przetłumacz na polski

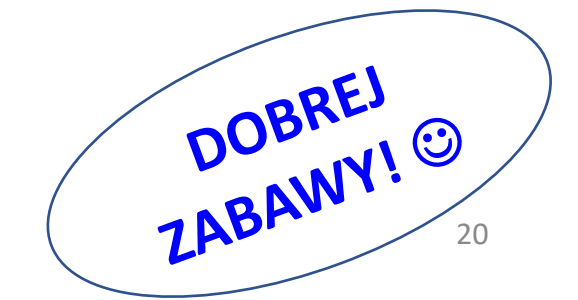

## JAK SZUKAĆ SKRYTEK UKRYTYCH PRZEZ INNYCH GEOKESZERÓW?

Rejestrujesz się na stronie <u>www.geocahicng.com</u> wykonując kroki od 1 do 4 niniejszego przewodnika.

Debierasz na smartfona aplikację Geocaching lub c:geo (ta ostatnia nie zawiera limitu w logowaniu znalezionych skrytek, aplikacja Geocaching w wersji podstawowej – bezpłatnej – takie ograniczenie posiada)

\* • 111 💷

Ossa

Ó

Podkonice

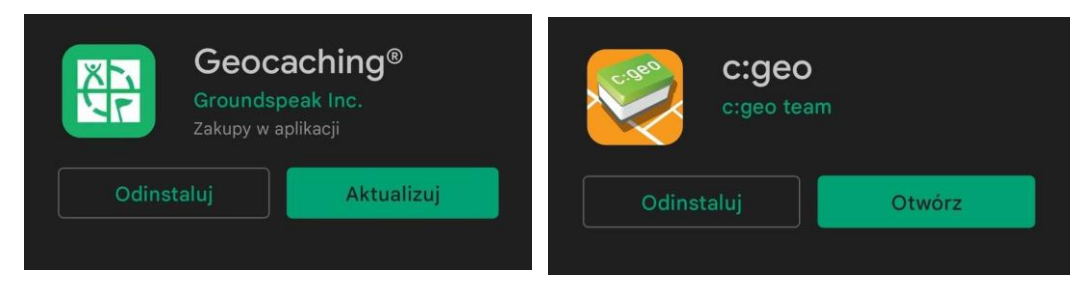

Logujesz się danymi podanymi podczas rejestracji.

🖵 Otwierasz mapę, wybierasz interesującą Cię skrytkę, nawigujesz i... cieszysz się poszukiwaniem skarbów! 🙂

Pamiętaj o wpisaniu wizyty do logbooka (login i data) i zalogowaniu znalezienia w aplikacji lub na www.geocaching.com

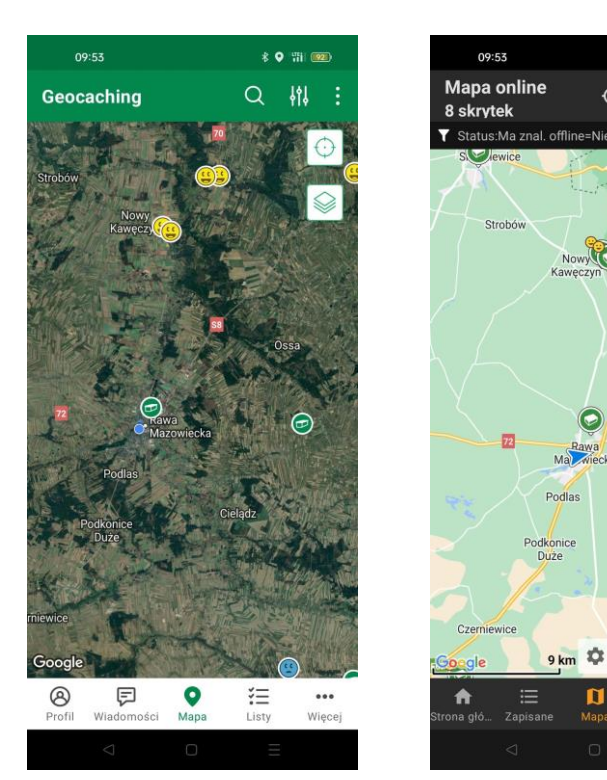

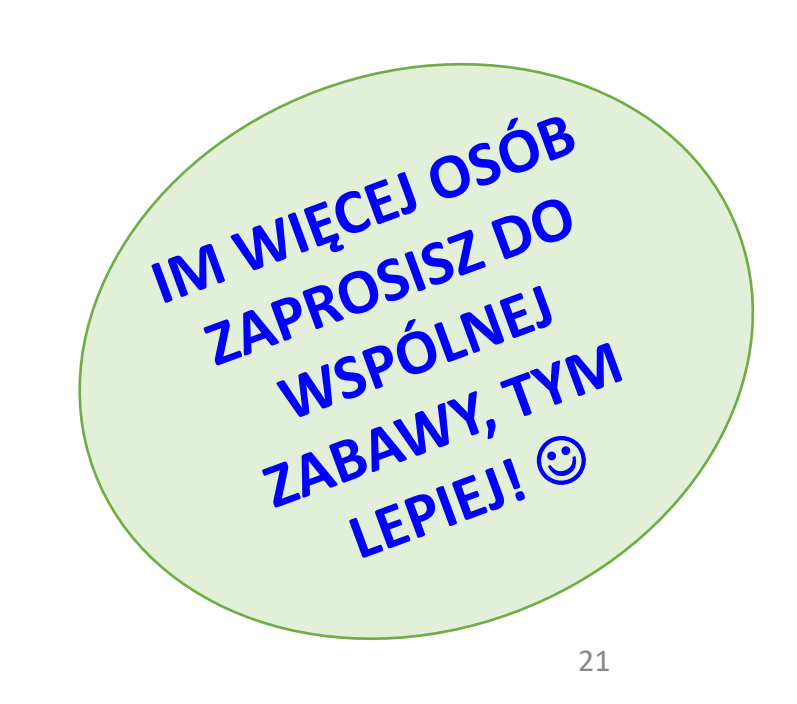

#### Uwaga! 😊

Niniejszy przewodnik zawiera najważniejsze informacje dotyczące zabawy w Geocaching i służy wyłącznie dla potrzeb uczestników konkursu "Gmina pełna niespodzianek!"

Szczegółowe informacje i wytyczne znajdują się na stronie www.geocaching.com

Jeżeli jesteś uczestnikiem konkursu i masz problemy z założeniem skrytki lub rejestracją w serwisie, możesz skontaktować się z Agnieszką Mrówczyńską – koordynatorem projektu "Szlakiem dziedzictwa Gminy Rawa Mazowiecka", tel. 46 854 51 89, e-mail: a.mrowczynska@rawam.ug.gov.pl

## "GMINA PEŁNA NIESPODZIANEK!"

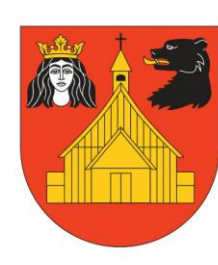

GEOCACHING

W

GMINIE RAWA MAZOWIECKA

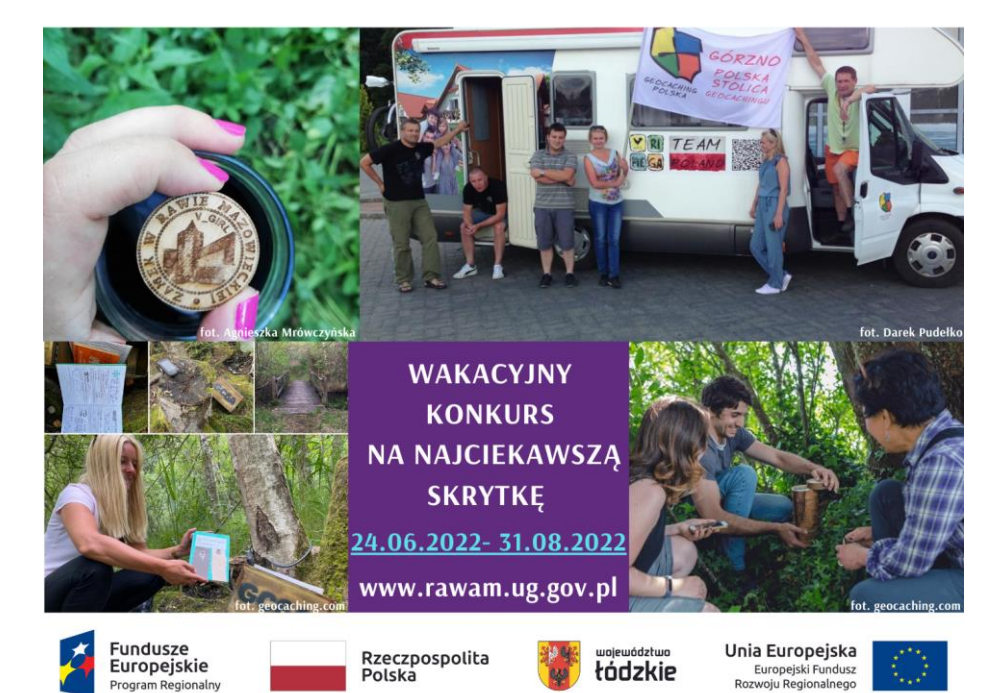

kt nr RPLD.06.02.01-10-0025/20 pn. "Szlakiem Dziedzictwa Gminy Rawa Mazowiecka" jest współfinansowany przez Unię Europejską z Europejskiego Funduszu Rozwoju w ramach Regionalnego Programu Operacyjnego Województwa Łódzkiego na lata 2014-2020